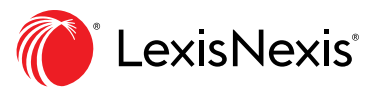

## **Efficient Browsing**

You can now browse to the content you need faster in Practical Guidance. By using our explore content pod, you can easily filter the content available to you by Practice Area, Content Type, or Jurisdiction. The explore content pod is available to you on your individual practice area home pages as shown below.

|                                                                                                    | C Lexis<br>Practical Guidance | Practice Search Practice  | al Guidance      |                             | Employment > |
|----------------------------------------------------------------------------------------------------|-------------------------------|---------------------------|------------------|-----------------------------|--------------|
| Home / Emp<br>Employ                                                                                                    | noyment<br>ment   Ø           |                           |                  |                             |              |
| Торі                                                                                                    | ics                           | Expand All   Collapse All | Content Type Jur | isdiction Tools & Resources |              |
| <ul> <li>+ Trends and Insights</li> <li>+ Client Intake and Communication</li> <li>+ Commencing the Employment Relationship</li> </ul> |                               |                           | Practice Notes   | Forms                       |              |
|                                                                                                    |                               | Precedents                | Checklists       | Checklists                  |              |
|                                                                                                    |                               | p                         | Clauses          |                             |              |

The explore content pod is also available on your Practical Guidance homepage.

|                                         | C <sup>Lexis</sup><br>Practical Guidance | Practice Search<br>Areas | th Practical Guidance | Search: Everything > Q        |  |  |  |
|-----------------------------------------|------------------------------------------|--------------------------|-----------------------|-------------------------------|--|--|--|
| Practical Guidance 🦪                    |                                          |                          |                       |                               |  |  |  |
| Practice Area Content Type Jurisdiction |                                          |                          |                       |                               |  |  |  |
| Prac                                    | tice Notes                               |                          | Forms                 | Tables, Flowcharts & Diagrams |  |  |  |
| Prec                                    | edents                                   |                          | Checklists            | Articles                      |  |  |  |
| Clau                                    | ses                                      |                          |                       |                               |  |  |  |

As an example, by clicking on the "Precedents" link under the Content Type tab, you will be prompted to further narrow your results by practice area or jurisdiction.

In the example below, the results have been refined by clicking on the "Capital Markets and M&A" practice area. With just a few clicks, we are able to locate all precedents under your desired practice area. You can now, narrow down the results even further by a particular topic or jurisdiction using the post search filters.

| Exis Practical Guidan                                                                               | ce <sup>Pract</sup>      | Search Practical Guidance     Precedents; Capital       Markets and M&A                                               |  |
|----------------------------------------------------------------------------------------------------|--------------------------|----------------------------------------------------------------------------------------------------|--|
| Home / Precedents / Capital Markets and M&A<br>Capital Markets and M&A                              |                          |                                                                                                    |  |
| Precedents                                                                                          | 779                      | Precedents (779)                                                                                                    |  |
| Narrow By                                                                                           |                          | $\square  \Box    \Box    \Box                          $                                                             |  |
| ✓ Topic<br>Trends and Insights                                                                      | 43                       | 1. Accommodation Policy (ON)     Urisdiction: Ontario                                                                 |  |
| Public Company Reporting 8<br>Corporate Governance 103<br>Registration and Investment Management 41 |                          | <ul> <li>Acquisitions of Companies with U.S. Shareholders: Memorandum</li> <li>Jurisdiction: United States</li> </ul> |  |
| <ul> <li>✓ More</li> <li>✓ Jurisdiction</li> </ul>                                                  |                          | 3. Advance Notice By-law         Jurisdiction: Ontario                                                                |  |
| Alberta<br>British Columbia<br>Canada/Federal<br>Manitoba                                           | 202<br>185<br>135<br>143 | <ul> <li>Advance Ruling Certificate (ARC) Request</li> <li>Jurisdiction: Canada/Federal</li> </ul>                    |  |
| New Brunswick                                                                                       | 143                      | 5. Affidavit (Compel Secured Creditor to Sell Property) (ON)                                                          |  |

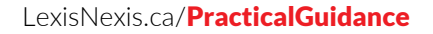

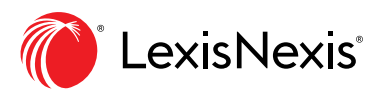